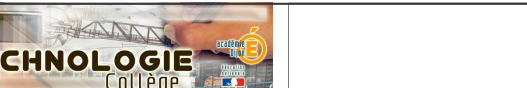

# Guide de mise en service

Mise à jour le 26-05-2010

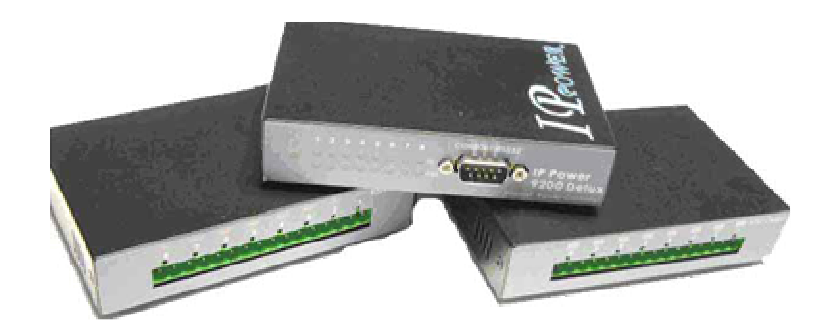

# Sommaire :

| Page 2 | <b>Présentation</b><br>Caractéristiques techniques<br>Eléments du pack                                                                          |
|--------|----------------------------------------------------------------------------------------------------|
| Page 3 | Intégration dans un réseau d'établissement<br>Branchement<br>Détecter l'IP Power dans le réseau<br>Se connecter à l'interface web de L'IP Power |
| Page 4 | Mode commande directe<br>Visualiser l'état des entrées<br>Activer les sorties en mode direct<br>Activer les sorties en mode horaire             |
| Page 5 | Mode contrôle S/E (les entrées contrôlent les sorties)<br>Passer en mode contrôleur S/E<br>Tableau de programmation S/E                         |
| Page 6 | Paramétrage de l'IP Power<br>Renommer les entrées et les sorties<br>Changer le mot de passe<br>Configuration du système                         |

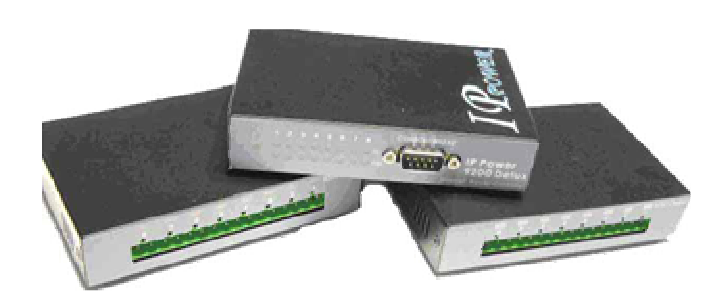

Serveur domotique programmable 8 entrées 8 sorties, contrôle à distance via un intranet ou Internet. Se compose de trois boîtiers reliés par câbles RS232 :

- le boîtier principal relié au réseau par une prise RJ45,
- le boîtier des entrées
- le boîtier des sorties.

#### Caractéristiques techniques :

- Serveur Web intégré autonome.
- Gestion et configuration par navigateur Web.
- Option envoi d'alertes par emails.
- Possibilité de renommer les entrées et sorties.
- Programmation timer/horaire ou sorties /entrées
- Accès sécurisé par mot de passe.
- 4 entrées mesure de tension (capteur de fumée, de gaz, ou un détecteur infrarouge...)

Tension en entrée (entrées 1 à 4) : ON : 4 à 24V. OFF: 0 à 3V

- 4 entrées mesure de résistance (contacteur, capteur d'ouverture...) Résistance en entrée (entrées 5 à 8) : ON : 200 à 0Ω. OFF : 500Ω à l'infini.
- Puissance max de chaque sortie : 240V, 12A
- Témoin lumineux (DEL) du statut des entrées et des sorties.
- Dimensions de chaque boîtier : 80x50x15 mm

#### Eléments du pack :

- Boîtier serveur
- Boîtier de sorties
- Boîtier d'entrées
- Un câblages RJ45
- Deux câbles RS232
- Câble d'alimentation (transformateur 5V)
- CD

#### Documentation

- Kit de développement pour programmer ses propres applications.
- Support GPRS pour accéder à l'interface à partir d'un téléphone mobile.

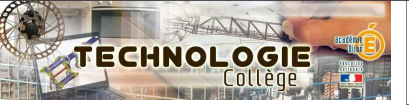

### IP Power 9212 : intégration réseau

page 3

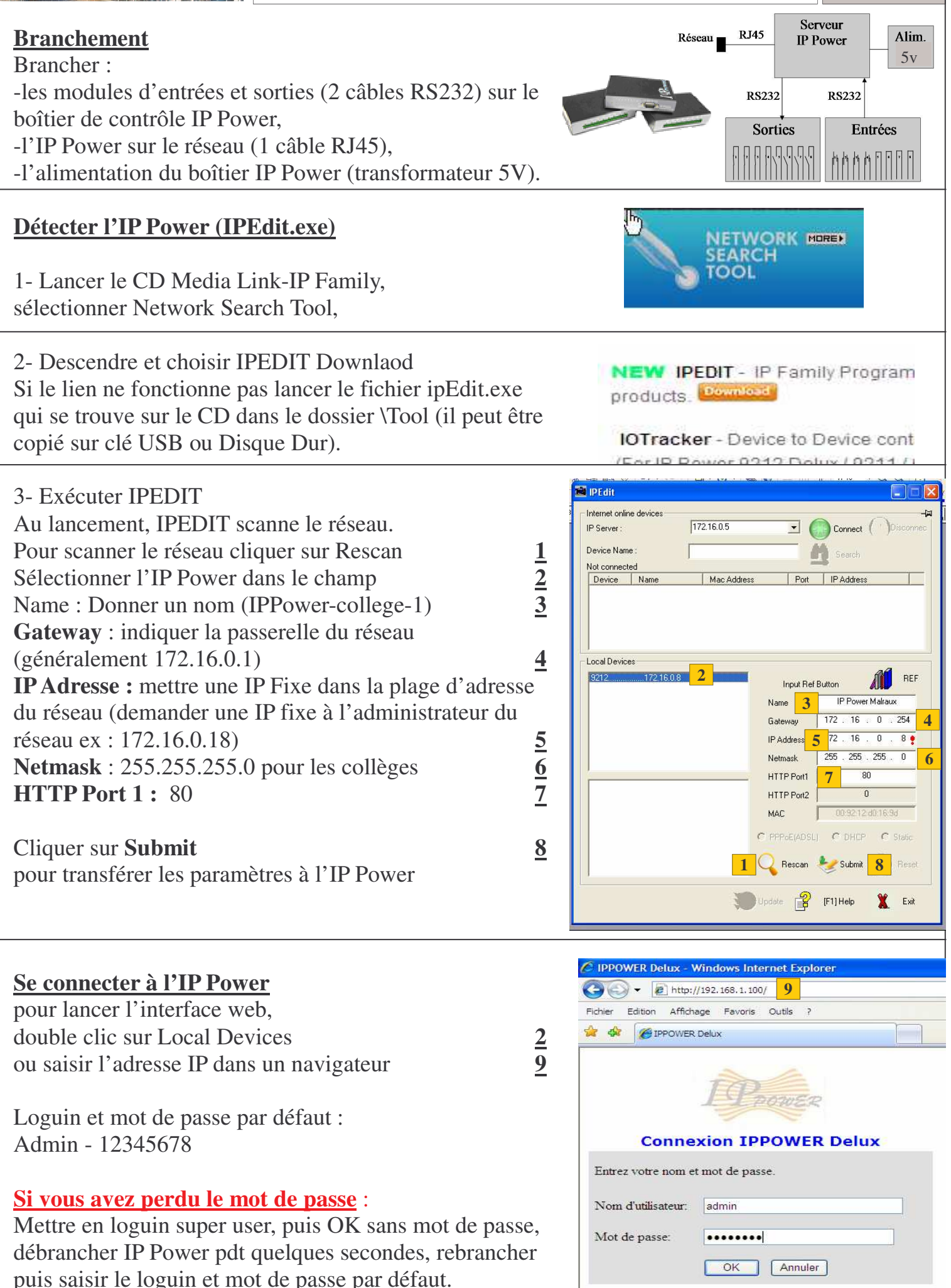

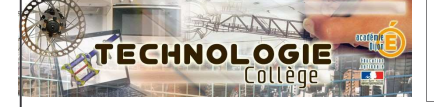

# **IP Power 9212 : mode commande direct**

| Visualiser l'état des entrées :         | 100                                                      | 1/0 Read                     |             |          |         |      |    |      |             |          |    |       |              |  |  |
|-----------------------------------------|----------------------------------------------------------|------------------------------|-------------|----------|---------|------|----|------|-------------|----------|----|-------|--------------|--|--|
| Entrees 1-2-3-4 mesure de tension       | LEPOWER                                                  |                              |             |          |         |      |    |      |             |          |    |       |              |  |  |
| ON : 4 à 24V. OFF: 0 à 3V               | IPPOWER Delux                                            | Off Off Off Off Off On On On |             |          |         |      |    |      |             |          |    |       |              |  |  |
| Entrées 5-6-7-8 mesure de               | 9212                                                     |                              |             |          |         |      |    |      |             |          |    |       |              |  |  |
| résistance ON : 200 à $0\Omega$ . OFF : | GPIO Configuration                                       |                              |             |          |         |      |    |      |             | IXENESI  |    |       |              |  |  |
| $500\Omega$ à l'infini.                 | Read I/O<br>Define I/O Name                              |                              |             |          |         |      |    |      |             |          |    |       |              |  |  |
|                                         |                                                          |                              | 7           |          |         |      |    |      |             |          |    |       |              |  |  |
| Activer les sorties en mode direct      | ~ ~                                                      |                              | 1/0         | Control  |         |      |    |      |             |          |    |       |              |  |  |
| (on/off) ou avec une minuterie (en      | TAD                                                      |                              | -           |          |         |      |    |      |             |          |    |       |              |  |  |
| seconde)                                | L'EPOWER                                                 | DINU                         |             |          | Control |      |    |      | Timer       |          |    |       |              |  |  |
|                                         |                                                          |                              |             | ortie    | 0       | Or   | (  | Off  | 0           | Sec      | G  | On    | O Off        |  |  |
| exemple : je veux activer la sortie 5   | 1PPOWER Delu                                             | ×                            | OU          | T2 (NC)  | 0       | Or   | 0  | Off  | 0           | Sac      | 0  | On    |              |  |  |
| pendant 10 secondes                     | 5212<br>CD10 C 5 1                                       |                              | OU          | T3 (NC)  | 0       | 0    | 0  | Off  | 0           | 500<br>6 | 0  | On    |              |  |  |
| timer 10 sec « off »                    | Set I/O                                                  |                              | OU          |          | 0       | 0    | 0  | on   | 0           | Sec      | 0  | on    |              |  |  |
| umer 10 sec « 0jj »                     | Read I/O                                                 |                              | 00          | 14 (190) |         | OI   |    | OII. |             | Sec      | •  | On    |              |  |  |
|                                         | Define I/O Name                                          |                              | 00          | 15 (NO)  | 0       | On   | •  | Off  | 0           | Sec      | 0  | On    | ⊙ Off        |  |  |
|                                         | System Settings                                          |                              | OU          | I6 (NO)  | 0       | On   | ۲  | Off  | 0           | Sec      | 0  | On    | ⊙ Off        |  |  |
|                                         | Advance Setup                                            |                              | OU          | I7 (NO)  | 0       | On   | •  | Off  | 0           | Sec      | 0  | On    | ⊙ Off        |  |  |
|                                         | DDNS                                                     |                              | OU          | I8 (NO)  | 0       | On   | ۲  | Off  | 0           | Sec      | 0  | On    | ⊙ Off        |  |  |
|                                         | E-mail<br>Change Password                                |                              |             |          |         |      |    |      | Apply       | Reset    |    |       |              |  |  |
|                                         | Power Schedule                                           |                              |             |          |         |      |    |      |             |          |    |       |              |  |  |
| Activer les sorties en mode             | to                                                       | PIN I                        | /O - 1 S    | chedule  |         |      |    |      |             |          |    |       |              |  |  |
| horaire :                               | L'EPOWER                                                 | PIN                          | IN I/O Date |          |         | Time |    |      | e PARAMETER |          | Pl | N I/O |              |  |  |
| Permet d'activer et/ou de désactiver    | IPPOWER Delux                                            | sortie_A                     |             | 2009 _ 0 | 8       | ]    | 18 | - 2  | 38          | Disable  |    | 0     | OFF          |  |  |
| les sorties à une date ou               | GPIO Configuration                                       |                              |             | 19       |         | -    | 00 |      |             | UISADIE  |    | OUN   | UV F         |  |  |
| périodiquement (tous les jours, tous    | Set I/O<br>Read I/O                                      | sortie                       | В           | 19       | 0       | -    | 10 |      | ~           | Disable  | ~  | ON ON | ŒF           |  |  |
| les week-end,) pendant une durée        | Define I O Name                                          | OUT2 (NO                     |             | 2005 - 0 | 1       |      | 00 | : [  | 00          | Disable  | ~  | O ON  | @ <b>₽</b> F |  |  |
| exprimée en h/min/sec                   | System Settings<br>System Configuration<br>Advance Setup | OUT2                         | 2 (NC)      | 2005 - 0 | )1      |      | 00 | : [  | 00          | Disable  | ~  | O ON  | <b>©</b> F   |  |  |
| Example , is your active la sortie 5    | DDNS<br>E-mail<br>Change Password                        | OUT3                         | 3 (NC)      | 2005 _ 0 | 1       | ]    | 00 | : (  | 00          | Disable  |    | O ON  | @F           |  |  |
| Exemple : Je veux activer la sortie S   | Power Schedule<br>Power Schedule2                        | OUT                          | (NC)        | 2005 . 0 | 1       | 1    | 00 | - 6  | 00          | -        | 1  |       |              |  |  |

Tous les jours de la semaine de 19h à 20h  $\left| \begin{array}{c} POS \\ Nel \end{array} \right|$ Out 5 A date première activation, Time 19 00 00 paramètre every days Pin ON Out 5 B date de première activation, Time 20 00 00 paramètre every days Pin OFF

|                     | PINIO     | Date                                |           | Time      | PARAMETER                       | PIN I/O<br>ON/OFF |  |  |  |  |  |
|---------------------|-----------|-------------------------------------|-----------|-----------|---------------------------------|-------------------|--|--|--|--|--|
| POWER Delux         | sortie_A  | 2009 . 08                           | 18        | 38        | Diseble 💌                       | O ON@F            |  |  |  |  |  |
|                     |           | 19                                  | 00        |           |                                 |                   |  |  |  |  |  |
| LO                  | sortie B  | 2009 - 08                           | 18        | 38        | Disable 😽                       | ONOF              |  |  |  |  |  |
| ad LO               | 17.0      | 19                                  | 10        |           |                                 | á                 |  |  |  |  |  |
| fine I O Name       | OUT2(NC)  | 2005 - 01                           | 00        | : 00      | Disable                         | OOMETE            |  |  |  |  |  |
| tem Settings        | _A        | 01                                  | 00        |           | Disable                         | O OIXEST          |  |  |  |  |  |
| vstem Configuration | OUT2 (NC) | 2005 - 01                           | 00        | : 00      | Contraction of the local sector |                   |  |  |  |  |  |
| ivance Setup        | B         | 01                                  | 00        | ]         | Diseble 📉                       | OONOF             |  |  |  |  |  |
| mail                | OUT3 (NC) | 2005 _ 01                           | 00        | : 00      |                                 |                   |  |  |  |  |  |
| nange Password      | A         | 01                                  | 00        |           | Disable                         | OUNOF             |  |  |  |  |  |
| wer Schedule2       | OUT3 (NC) | 2005 _ 01                           | 00        | - 00      |                                 |                   |  |  |  |  |  |
| etwork Wakeup       | B         | 01                                  | 00        |           | Diseole M                       | OONOF             |  |  |  |  |  |
| emurara l'Indata    | OUT4(NC)  | 2005 _ 01                           | 00        | : 00      | (10)                            |                   |  |  |  |  |  |
|                     |           | 01                                  | 00        |           | Disable 💌                       | OONOF             |  |  |  |  |  |
| ernal Time:         | OUT4 (NC) | 2005 - 01                           | 00        | 00        |                                 | 1111              |  |  |  |  |  |
| ate/1 ime Settings  | B         | 01                                  | 00        |           | Disable 🎽                       | O ONOF            |  |  |  |  |  |
| 008-06-23 15:46:45  |           | System Startup Power Default Value: |           |           |                                 |                   |  |  |  |  |  |
|                     |           | sortie                              | OUT2 (NC) | OUT3 (NC) | OUT4 (NC)                       | >                 |  |  |  |  |  |
|                     |           | ⊙ ONCOF                             | ⊙ ONCOF   | ⊙ ONCOF   | ⊙ ONCOF                         |                   |  |  |  |  |  |
|                     |           | Submit                              |           |           |                                 |                   |  |  |  |  |  |

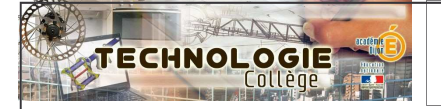

## IP Power 9212 : mode contrôleur S/E

| Mode contrôleur sorties/entrées                            |       |                                                 | Advance Set                                                | un Config   | uration           |                   |                                  |          |                   |                   |        |  |  |
|------------------------------------------------------------|-------|-------------------------------------------------|------------------------------------------------------------|-------------|-------------------|-------------------|----------------------------------|----------|-------------------|-------------------|--------|--|--|
| Permet de passer l'IP Power en                             |       | TO                                              |                                                            | up oomig    | diation           |                   |                                  |          |                   |                   |        |  |  |
| mode contrôleur des sorties par                            | 1     | E POWER                                         |                                                            |             |                   | 255               | 255                              | 0        | 255 :             | 14336             |        |  |  |
| rannort aux entrées                                        |       | POWER Delux                                     | IP Kamera 9060 IP Address:                                 |             | Name:             |                   |                                  | Passw    | ord:              |                   |        |  |  |
| rapport aux entrees.                                       | 92    | 212                                             | 100                                                        |             |                   | O Sea             | rch by MAC                       | 2        | ۲                 | Search by IP      |        |  |  |
| Le di ser en 12 e due se e ID de le côtica de              | GH    | et I/O !                                        | IP Kamera 90                                               | )60 snapsho | t when DI h       | as O Ena          | Fnable  Disable                  |          |                   |                   |        |  |  |
| -Indiquer l'adresse IP du boitier de                       |       | <u>ead I/O</u><br>Jefine I/O Name               | Manager IP Address:                                        |             |                   |                   | 255 255 255 255                  |          |                   |                   |        |  |  |
| commande (idem IP Power) <u>1</u>                          | Sy    | stem Settings                                   | Trap when DI has trigged                                   |             |                   |                   | ble 💿 Disa                       | ble      |                   |                   |        |  |  |
| -Cocher la recherche par IP <u>2</u>                       | S     | vstem Configuration<br>dvance Setup             | Send e-mail when DI has trigged                            |             |                   |                   | ble 💿 Disa                       | ble      |                   |                   |        |  |  |
| -Activer le mode contrôleur S/E 3                          | DE    | DNS<br>-mail                                    | 1                                                          |             |                   |                   | 172 . 16 . 0 . 68 . 80           |          |                   |                   |        |  |  |
| -Activer le mode Dynamique                                 |       | hange Password                                  | IP Family 92series IP Address:                             |             |                   | Password:         |                                  |          |                   |                   |        |  |  |
| -Enregistrer les paramètres Submit 5                       | P     | ower Schedule2                                  |                                                            |             |                   |                   | ○ Search by MAC 2 ⊙ Search by IP |          |                   |                   |        |  |  |
| programmation horaira at mode                              |       | etwork wakeup                                   | IP Family 92series controlled when <u>3</u><br>has trigged |             |                   |                   |                                  |          |                   |                   |        |  |  |
| programmation norate et mode /                             |       | irmware Update                                  |                                                            |             |                   | 5                 | Submit                           | Cancel [ | Re <mark>6</mark> | Setting IN 1~8    |        |  |  |
| A sa é dan au table su de                                  | Int   | t <mark>ernal Time:</mark><br>ate/Time Settings |                                                            |             |                   |                   |                                  |          |                   |                   |        |  |  |
| -Acceder au tableau de                                     | . 173 | 2009-06-23 15:39:33                             |                                                            |             |                   |                   |                                  |          |                   |                   |        |  |  |
| programmation S/E <u>6</u>                                 | 2     |                                                 |                                                            |             |                   |                   |                                  |          |                   | Carlos and        | ciucui |  |  |
| Tableau de programmation S/E                               |       | Setting IN 1~8                                  | Configura                                                  | ition       |                   |                   |                                  |          |                   |                   |        |  |  |
| <i>Controlled IP</i> doit être identique à                 | ,     | Control IP: 172.1                               | 16.0.68:80 Controlled IP:172.16.0.68:80 7                  |             |                   |                   |                                  |          |                   |                   |        |  |  |
| $\frac{1}{2}$ adjusted in the first function $\frac{1}{2}$ | •     | Input control Out                               | put IN 1                                                   | IN 2        | IN 3              | IN 4              | IN 5                             | IN 6     | IN 7              | IN 8              |        |  |  |
| Una contia como octivo si ou maine                         |       | OUT 1                                           |                                                            |             |                   |                   |                                  |          |                   | V                 |        |  |  |
| Une sortie sera active si au moins                         |       | OUT 2                                           |                                                            | $\square$   |                   |                   |                                  |          |                   |                   | Ê.     |  |  |
| une entree est vrai                                        |       | OUT 3                                           |                                                            | $\square$   | $\overline{\Box}$ | $\overline{\Box}$ |                                  |          |                   | $\overline{\Box}$ |        |  |  |
| Validar la programma Submit                                |       | OUT 4                                           |                                                            | $\square$   | $\square$         | $\square$         |                                  |          |                   |                   |        |  |  |
| vander ie programme Suomit                                 |       | OUT 5                                           |                                                            | F           | F                 | $\exists$         |                                  |          |                   |                   |        |  |  |
| Retourner à la fenêtre de                                  |       | OUT 6                                           |                                                            |             |                   |                   |                                  |          |                   |                   |        |  |  |
| configuration <b>9</b>                                     |       | OUT 7                                           |                                                            |             |                   |                   |                                  |          |                   |                   |        |  |  |
|                                                            | •     | OUT                                             |                                                            |             |                   |                   |                                  |          |                   |                   |        |  |  |
|                                                            |       | 0018                                            |                                                            |             |                   |                   |                                  |          |                   |                   |        |  |  |
|                                                            |       |                                                 |                                                            |             |                   |                   |                                  |          |                   |                   |        |  |  |

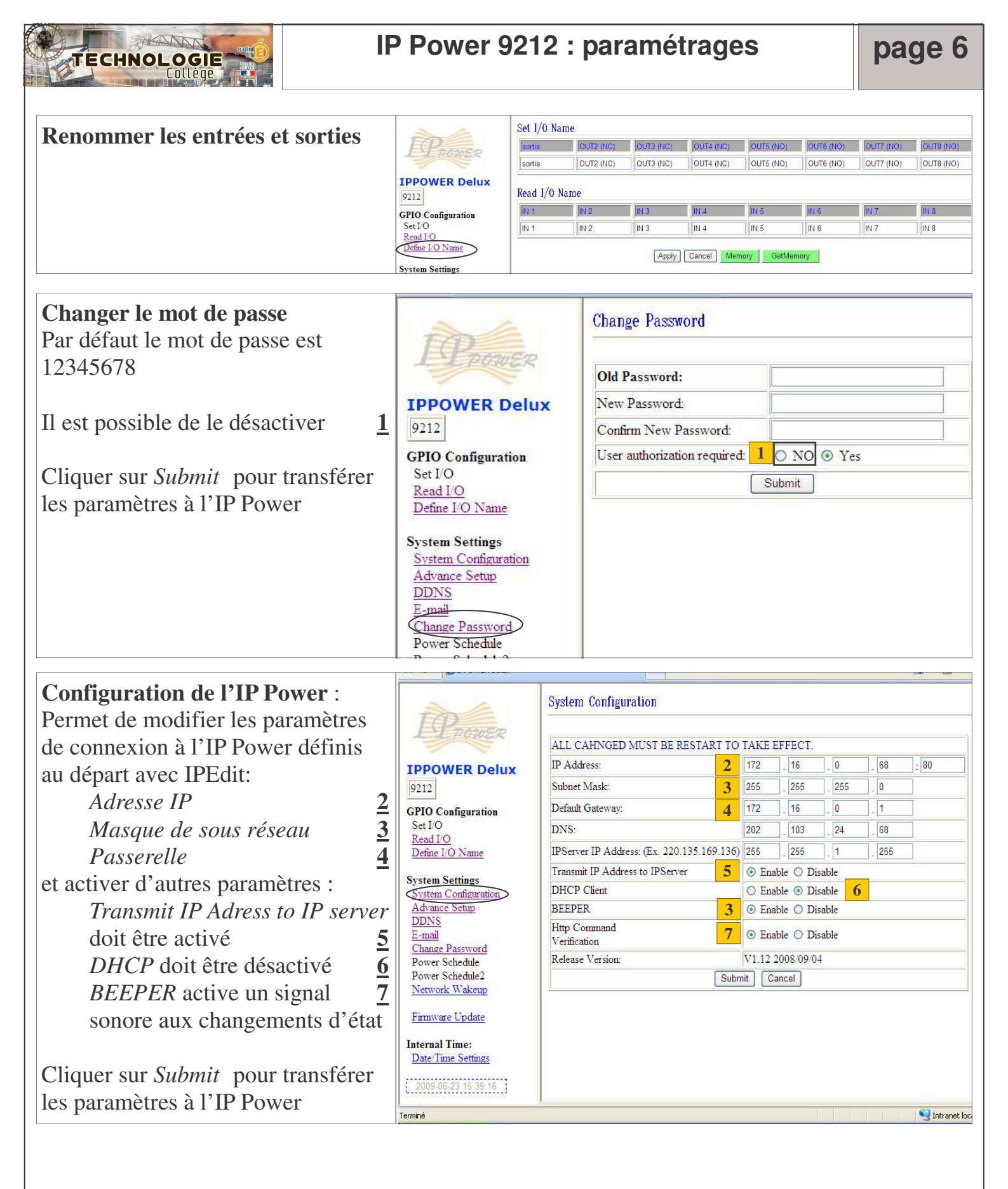